|                                      | Paramet                                                                                                    | Fecha Elaboración:<br>2021/08/26 |                                                                                                    |                                                      |
|--------------------------------------|----------------------------------------------------------------------------------------------------|----------------------------------|----------------------------------------------------------------------------------------------------|------------------------------------------------------|
| Nombre funcionalidad :               | Parametrización Inactivación Estudiantes (No formal)                                                                                                    |                                  |                                                                                                    |                                                      |
| Descripción de la funcionalidad :    | Permite realizar el cambio de estado en programa plan alumno, según el tiempo de inactivación que se configure, esta funcionalidad solo aplica<br>para Idiomas y Educación Permanente. |                                  |                                                                                                    |                                                      |
| Ruta EPIK :                          | Registros e Inscripciones > Proceso de Ciclos Lectivos > Proceso de Fin Ciclo Lectivo > Parametrización de Bajas                                                                       |                                  |                                                                                                    |                                                      |
| Actor/Usuario :                      | Administrativo                                                                                                    |                                  |                                                                                                    |                                                      |
| Prerrequisito                        | Ejecutor del paso                                                                                                    | Pasos                            | Pasos principales                                                                                                    | Mensajes<br>(Informativo/Advertencia/Val<br>idación) |
|                                      | Usuario                                                                                                    | 1                                | Ingresar a la ruta señalada y hacer click en la opción Añadir un Valor.                                                                                                    |                                                      |
| Definiciones de Estructura Académica | Usuario                                                                                                    | 2                                | Seleccionar un valor para cada uno de los siguientes campos:<br>Institución<br>Grado Académico<br>Campus                                                                                                    |                                                      |
|                                      | Sistemas                                                                                                    | 3                                | Abrir componente Inactivación No Formal de acuerdo al tipo de Grado<br>Académico seleccionado en el paso anterior.<br>Si el grado es Tipo Idiomas o Educación para toda la vida se veran 2<br>pestañas asi:<br>- Parametrización de Bajas<br>- Inactivación no formal |                                                      |
|                                      | Usuario                                                                                                    | 4                                | En la página de parametrización de Bajas<br>Indicar Fecha Efectiva y Estado Efectivo<br>no registrar valores para los otros campos porque no aplican para<br>Idiomas y Educación para toda la vida                                                                    |                                                      |
|                                      | Usuario                                                                                                    | 5                                | Indicar número de meses que se consideraran para marcar<br>inactividad.                                                                                                    |                                                      |
|                                      | Usuario                                                                                                    | 6                                | Seleccione acción programa que se aplicará en la inactividad.                                                                                                    |                                                      |
|                                      | Usuario                                                                                                    | 7                                | Selecciones <b>motivo acción</b> que se aplicará para identificar la<br>inactividad.                                                                                                    |                                                      |
|                                      | Usuario                                                                                                    | 8                                | Click en <b>guardar.</b>                                                                                                    |                                                      |